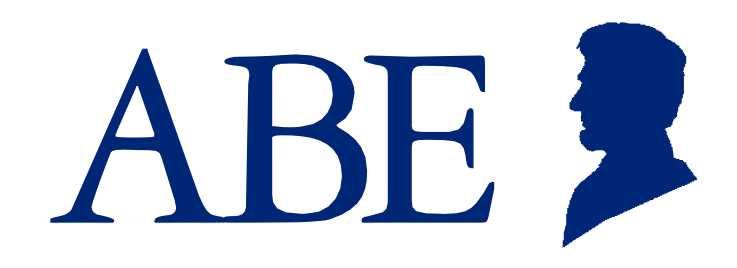

# The Application for Benefits Eligibility

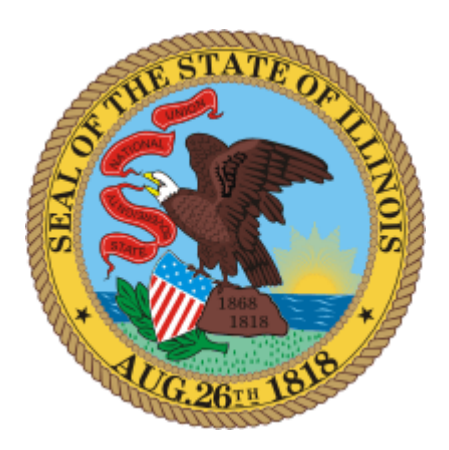

## An Introduction for Long Term Care Provider Partners

Illinois Department of Healthcare & Family Services (HFS) Illinois Department of Human Services (DHS)

November 2018

### Contents

| Th  | e Application for Benefits Eligibility                    | 1  |
|-----|-----------------------------------------------------------|----|
| 1.  | Welcome                                                   | 3  |
| 2.  | Getting Started as an ABE Partner Provider                |    |
|     | 2.1 Registering as an ABE Partner                         | 4  |
|     | 2.2 Logging-in and the ABE Partner Landing Page           | 7  |
|     | 2.2.1 Multifactor Authentication (MFA) Process            | 7  |
|     | 2.2.2 Location Selection                                  | 9  |
| 3.  | Upload Documents in Support of Long Term Care Benefits    | 10 |
| Ар  | pendix A: Instructions for Agency Security Administrators | 15 |
| Арр | endix B: Troubleshooting Tips                             |    |

## 1. Welcome

ABE, the Application for Benefits Eligibility, is the State of Illinois' web-based portal for accessing and managing health coverage, SNAP and cash benefits, and the Medicaid Savings Program (MSP).

Customers can apply for benefits on-line and, once approved, use ABE's Manage My Case portal to review notices about their case status, view and reschedule appointments, check benefit status, report changes in circumstance and renew (re-determine) their benefits.

ABE also provides certain health care partners with tools to help their clients apply for and manage their benefits. Specific health care providers like hospitals, Medicaid Presumptive Eligibility (MPE) providers, and Long-Term Care providers are authorized by the State to use the ABE Partner Portal to access program-specific applications (e.g. MPE) or submit program-specific information to the state (e.g. LTC).

Authorized Long Term Care providers can use ABE to securely submit necessary documentation to the State on changes in income, resources and TPL, as well as redeterminations or other relevant documents.

This guide is designed to support our LTC Partners in setting up an ABE Partner user account and begin using the document submission features of ABE.

If you encounter problems using ABE, please contact your organization's ABE Agency Security Administrator.

Let's get started!

A few notes about navigating in ABE

#### **Navigating in ABE**

• Do not use your Internet browser's back, forward or stop buttons while in the application. Use the buttons provided at the bottom of each page of the application:

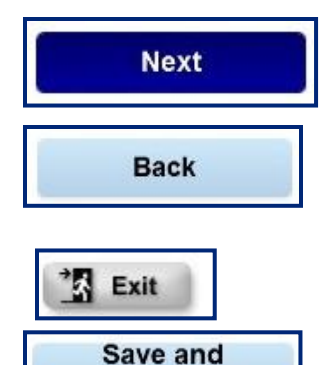

Exit

Click the **[Next]** button when you are done with a page and ready for the next questions.

Click the **[Back]** button if you need to go back to a page and need to change your answers or if you need to exit and have not completed all of the questions on the page you are currently working on.

You will click the **[Exit]** button after submitting the online application. Clicking this button will take you back to the home page.

Click the **[Save and Exit]** button to save the information already entered and return to the application later. After clicking the button you can decide to save the application and return to it later, or keep working on the application.

- You must complete questions with a red star (\*) next to them.
- Your ABE session will time-out after 30 minutes of inactivity. You will need to log-in again to continue.
- To protect private information, be sure to **Log Out**, when you have completed your ABE session. This step is especially important if you are using a public computer.

## 2. Getting Started as an ABE Partner Provider

#### 2.1 Registering as an ABE Partner

To register as an ABE Provider Partner, your organization must first be registered as a Medicaid provider with the State of Illinois Department of Healthcare and Family Services IMPACT System. If you need assistance to ensure that your organization complies with the regulations for appropriate Category of Service, please contact "IMPACT Provider Enrollment" at: <u>IMPACT.Help@Illinois.gov</u>, 1-877-782-5565 <u>https://www.illinois.gov/hfs/impact/Pages/default.aspx</u>

You will need your State of Illinois Provider ID Number to set up all user profiles in ABE. If your organization has multiple sites, *each* site will need to be registered in IMPACT with a unique Provider Number with the appropriate Category of Service. You will need to set-up profiles in ABE for each site. **Separate sites may not share Provider Numbers; agencies are subject to audit for compliance**.

Each organization must identify one individual who will act as the **Primary Agency Security Administrator (ASA)** for managing agency staff that will use the ABE Partner Portal. The ASA may designate up to four additional individuals to serve as ASAs for their organization. (See more about the ASA role in Appendix A).

#### Setting Up an ABE User Account

1. From the **ABE Homepage** choose the **ABE Partner** link. You will use this link each time you return to ABE. <u>Do</u> not use the Login button in the upper right corner of the homepage.

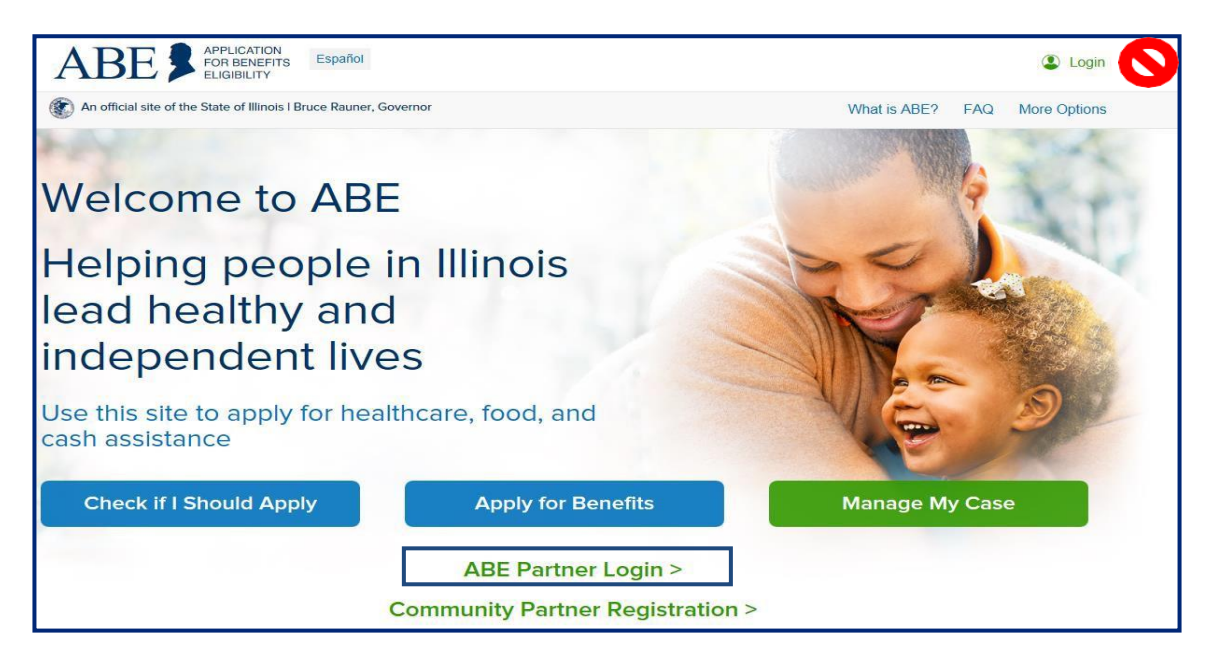

2. Click the Create a new ABE User ID and Password link. DO NOT SHARE IDs!

| ABE APPLICATION<br>FOR BENEFITS<br>ELIGIBILITY Help I | Print Español                                          | Login |
|-------------------------------------------------------|--------------------------------------------------------|-------|
|                                                       | Home                                                   |       |
| * ABE User ID                                         |                                                        |       |
| * Password                                            |                                                        |       |
|                                                       | Login                                                  |       |
| Forgot your password? Is your accour<br>Create a r    | nt locked? Please enter vo<br>lew ABE User ID and Pase | sword |

- 3. Section 1 User Information, enter information about yourself and your organization. You will be asked to enter an e-mail address. For security purposes you must use your work e-mail account. The e-mail you enter will be used to verify your identity through Multifactor Authentication (MFA). This process is described below.
- 4. Type of User There are two types of user, select the type of user you are.
  - A regular user who uploads documents
  - A designated Agency Security Administrator (ASA), responsible for approving other users in the organization, maintaining the accuracy of the list of users, submitting registration forms to HFS for every system user from your agency, assuring users have reviewed training materials and most importantly ending access to the portal if a user leaves the organization or is otherwise determined to no longer need access. ASAs can also upload documents.

Each organization must designate an ABE Agency Security Administrators before they can use the Partner Portal functionality (see Appendix A for instructions for the ASA). If you are not that person, please do not choose this selection. Use 'Regular User'.

| * Ple | ease select the type of user that you are.                                                                                                    |
|-------|----------------------------------------------------------------------------------------------------|
| Hos   | pital Providers                                                                                                    |
|       | I am the designated agency security administrator for a provider that is certified to submit Hospital Presumptive<br>Eligibility (HPE) applications. |
|       | I am a regular user for a provider that is certified to submit Hospital Presumptive Eligibility (HPE) applications.                                  |
| Med   | icaid Presumptive Eligibility Providers                                                                                                    |
|       | I am the designated agency security administrator for a provider that is certified to submit Medicaid Presumptive Eligibility (MPE) applications.    |
|       | I am a regular user for a provider that is certified to submit Medicaid Presumptive (MPE) applications.                                              |
| All P | Kids Providers                                                                                                    |
|       | I am the designated agency security administrator for a provider that is certified to submit ABE applications.                                       |
|       | I am a regular user for a provider that is certified to submit ABE applications.                                                                     |
| Lon   | g Term Care Providers                                                                                                    |
|       | I am the designated agency security administrator for a provider that is certified to upload documents.                                              |
|       | I am a regular user for a provider that is certified to upload documents.                                                                            |
| Othe  | er Providers                                                                                                    |
| clic  | k here to choose 🗸                                                                                                    |
|       | I am the designated agency security administrator                                                                                                    |

In Section 2 – Provider User ID and Password, you will create a personal ABE User ID and Password that you will use to login to ABE on an ongoing basis. The secret questions and responses you choose will be used as a security check if you need to recover or change your password. User IDs CANNOT be recovered.

You will need to change your ABE password every 6 months. If you forget to change your password, you will be blocked from using ABE until it has been updated. Each user must create their own unique User ID and Password.

User IDs and Passwords should NEVER be shared or stored! Always answer [Not for this site] if this pops up!

Yes

| Section 2 - ABE User ID and Password                                                                    |                                                                                                    |                                                                                                    |                                                                                                    |
|----------------------------------------------------------------------------------------------------|----------------------------------------------------------------------------------------------------|----------------------------------------------------------------------------------------------------|----------------------------------------------------------------------------------------------------|
| To log in into your provider account, you will need to cre<br>password to login to the provider portal. | ate a ABE User ID and password. You will need                                                                                                    | d your ABE User ID and                                                                                                    |                                                                                                    |
| * ABE User ID :                                                                                         |                                                                                                    |                                                                                                    |                                                                                                    |
|                                                                                                    | Your User ID must be 5 to 20 letters and/<br>Your password must be a minimum of 8 of<br>It must contain a minimum of three of the<br>• one capital letter,<br>• one lower case,<br>• one special character (I @ # \$ % 8<br>• one numeral<br>Passwords cannot be used consecutively<br>compt be used for 24 charac eucles | It is important to wr<br>answers to your sect<br>and keep them in a s<br><b>Passwords cannot b</b><br>correct answers. If y<br>to reset your passwo<br>need to reregister. | ite down the<br>urity questions<br>secure location.<br><b>The reset</b> without<br>ou are not able<br>ord, you will |
| * Please re-type your Password :                                                                        | cannot be used for 24 change cycles.<br>Do pet use your User ID or your name.<br>System Security policies require you to ch<br>180 days.                                                                                                    | nange your password every                                                                                                    |                                                                                                    |
| To log in into your provider account you will need to crepassword to login to the provider portal.      | ate a ABE User ID and password. You will need                                                                                                    | d your ABE User ID and                                                                                                    |                                                                                                    |
| * Secret Question 1 : click h                                                                           | ere to choose                                                                                                    | <b>V</b>                                                                                                    |                                                                                                    |
| * Answer to Secret Question 1 :                                                                         |                                                                                                    |                                                                                                    |                                                                                                    |
| * Secret Question 2 : click h                                                                           | ere to choose                                                                                                    |                                                                                                    |                                                                                                    |
| Answer to Secret Question 2 :                                                                           |                                                                                                    |                                                                                                    |                                                                                                    |
|                                                                                                    |                                                                                                    |                                                                                                    |                                                                                                    |

 Once you enter an ABE user type Section 3 – Organization Information will display. Enter your Organization's State of Illinois Medicaid Provider ID Number. Click [Submit]. If you do not know your HFS Provider ID, contact your office administrator or billing office.

| and/or Long Term Care provider and/or Hospital Presumptiv<br>Add button to add multiple Provider IDs. | Organizations that have multiple     locations and therefore multiple                       |
|----------------------------------------------------------------------------------------------------|---------------------------------------------------------------------------------------------|
| Delete                                                                                                | Provider IDs, click the <b>[Add]</b> button to access additional <b>Provider ID</b> fields. |
| Add                                                                                                   |                                                                                             |

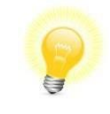

**Tip**: If you need to add multiple Provider IDs because you work for more than one facility, add them <u>before</u> entering your password and security questions. As a security measure, ABE wipes out these responses when the page is refreshed.

7. Once all required fields are complete, click [Submit]. The Account Set-up Confirmation page displays.

| Account Setup Confirmation                                                                                                    |   |
|----------------------------------------------------------------------------------------------------|---|
| - Confirmation Message                                                                                                    | 5 |
| Thank you for setting up your provider user account: <b>fwhite12</b> . Please alert your administrator(s) that you have<br>created an account. Your administrator(s) will setup your security profile for this online account. Once your profile has<br>been setup, you can log back in and use this application. Please close your browser. |   |

- 8. Your organization's ASA will need to approve your ABE registration. Contact that person to let them know your registration is ready for review.
- Finally, complete a ABE registration form and submit to the agency ASA. The Form requires the signature of the individual user and the ASA for bookkeeping and audit purposes.
   *\*\*If a Partner Portal user has a change in email address, for example because they marry, change employers or emails are reconfigured at an agency, the user will need to go through the registration process again to create a new ABE Account.*

#### 2.2 Logging-in and the ABE Partner Landing Page

- Once the ASA has approved the new user account, you can use the Portal. Registered users click the ABE Partner Login link from the ABE homepage, and the ABE Partner login page displays. Do not share login information with others in your agency. Each person using the ABE Partner Portal must register their own account.
- 2. Enter your information in the ABE User ID and Password fields. Click Login

| ABE APPLICATION<br>FOR BENEFITS<br>ELIGIBILITY Help   | Print Español                                      | Login                                           |
|-------------------------------------------------------|----------------------------------------------------|-------------------------------------------------|
|                                                       | Home                                               |                                                 |
| * ABE User ID<br>* Password                           |                                                    |                                                 |
|                                                       | Login                                              |                                                 |
| Forgot your password? Is your account<br>Create a new | locked? Please enter you<br>w ABE User ID and Pass | our ABE User ID and <u>Click Here</u><br>ssword |

#### 2.2.1 Multifactor Authentication (MFA) Process

Due to the sensitive personal and medical information stored in each Partner's ABE Account, we are required to

validate the Partner Portal user's identity each time they log-in to ABE.

#### 1. E-mail Activation

The first time you log into the ABE Provider Portal, you will be asked to register your e-mail address. <u>You</u> <u>must enter the e-mail address you used when setting up your ABE User Profile</u>. As an additional security measure, the e-mail used must be your work e-mail. Click **[Register]**.

| Authentication - Details                                                                                                    |                                                                                           |                                              |                         |
|----------------------------------------------------------------------------------------------------|-------------------------------------------------------------------------------------------|----------------------------------------------|-------------------------|
| — Multi Factor Authentication ————                                                                                                    |                                                                                           |                                              |                         |
| To protect the information in our system, y                                                                                                    | you are required to complete                                                              | a multi-step authentica                      | tion process to log in: |
| <ol> <li>Please enter the email you used to set a<br/>Code to this email</li> <li>Enter the Activation code here and click</li> <li>When you activate your email, we will</li> </ol> | up your ABE account, and cli<br>k Activate Email Address<br>ask you for another code on t | ck the Register button to<br>the next screen | o send an Activation    |
| * Email Address:                                                                                                    |                                                                                           | Register                                     |                         |
|                                                                                                    |                                                                                           |                                              |                         |

An Activation Code will be sent to the e-mail address. Enter the code in the space provided and click [Activate Email Address].

- If you do not receive the Activation Code, check your Junk or Spam folder. If the Activation Code is not received after 10 minutes (it should arrive within a minute), click **[Resend Activation Code]** to generate a new code.
- You will only need to activate your e-mail address once (unless you change it in your profile).
- If you no longer use or have access to the e-mail address associated with your ABE User Profile, you will need to set up a new ABE User Account with a valid e-mail address.

| Authentication - Details                                                                                                    |                                                                                    |
|----------------------------------------------------------------------------------------------------|------------------------------------------------------------------------------------|
| Multi Factor Authentication                                                                                                    |                                                                                    |
| To protect the information in our system, you are required to cor                                                                                                    | nplete a multi-step authentication process to log in:                              |
| <ol> <li>Please enter the email you used to set up your ABE account, a<br/>Code to this email</li> <li>Enter the Activation code here and click Activate Email Addre</li> <li>When you activate your email, we will ask you for another content</li> </ol> | and click the Register button to send an Activation<br>ss<br>de on the next screen |
| * Email Address: jsmith@illinois.gov                                                                                                    | Resend Activation Code                                                             |
| * Activation Code:                                                                                                    |                                                                                    |
|                                                                                                    | Cancel Activate Email Address                                                      |

**b.** Access Authentication: Once your e-mail is activated, an Access Code will be sent to the e-mail address. Enter this code in the space provided. Click [Next] and the Provider Portal Landing page displays. \*ABE will send an Access Code to the registered e-mail each time you log into the ABE Partner Portal. The code must be entered on the Authentication Access Code page to reach the Partner Portal Landing page.

| Access Code Inform                              | nation                                                                   |                                                           |
|-------------------------------------------------|--------------------------------------------------------------------------|-----------------------------------------------------------|
| We use this extra sec                           | urity step to protect the information                                    | of our clients.                                           |
| minutes Ifyou need t                            | to generate a new ender then place                                       | a auguited luceond access add button it you bood to       |
| minutes. If you need t<br>change your email, th | to generate a new code, then pleas<br>nen please contact your system adm | ininistrator. After entering the access code, click Next. |

#### **2.2.2 Location Selection**

After completing Multifactor Authentication, if you entered multiple Provider IDs in your user profile, the **Location Selection** page displays. If you are associated with only one location, you will be taken directly to the **ABE Partner Portal Landing Page**.

On the **Location Selection** page, indicate the location where you are working for this ABE session.

| Location Selection              |  |
|---------------------------------|--|
| C Locations                     |  |
| Please select your location.    |  |
| O Boys and Girls Clubs          |  |
| O Boys and Girls Clubs - Aurora |  |
| ○ EDS Central Staff (1)         |  |
| 🔿 Helping Hands                 |  |
| O Helping Hands - Springfield   |  |
| O Helping Hands - Rockford      |  |
| 🔿 Helping Hands - Champaign     |  |
| O Planned Parenthood            |  |
| O Planned Parenthood -Chicago   |  |
| ○ Planned Parenthood - IL       |  |
|                                 |  |

#### You are now ready to learn about uploading documents!

## 3. Upload Documents in Support of Long Term Care Benefits

Long term care (LTC) service providers can use the ABE Partner Portal to upload documents in support of the client's long-term care benefits.

- 1. After logging in to the ABE Partner Portal, completing MFA, and choosing your work location (if you have multiple locations) the **Partner Portal Landing Page** will display.
- 2. Select, "Upload document for existing Health Coverage Applications or cases." Click [Next].
  - Use the "Update my User Account" selection under **Manage My Account** to update your ABE user profile, including reporting a new e-mail address or adding a new Provider Number for an additional facility.

ABE Provider Portal Landing Page

#### ABE for Partners and Providers

Welcome! Please click one of the buttons to tell us what you would like to do. Then click the Next button at the bottom of the page.

#### **Upload Documents**

O Upload documents for existing Health Coverage Applications or Cases

#### Manage My Account

O Update my User Account (this will allow you to update your personal information and organizations you belong to)

Next

3. Enter the client's Application or Case Number, Social Security Number or Recipient Identification Number (RIN) and select the Transaction Type that the documents relate to: Third Party Liability (TPL), Income, Rede, Resource or other. All mandatory questions must be answered to proceed. Click, [Next]. If you choose TPL or Income as your Transaction Type, you will then be asked for the Transaction Audit Number (TAN). The TAN is an auto generated tracking number assigned to each and every MEDI transaction; you need to submit the changes in MEDI first, in order to get the TAN and upload the documents in the ABE Partner Portal. You can find this number on the Summary Results page to the provider which tells the provider if the submission was accepted successfully.

| Upload Documents                                                               |                                             |
|--------------------------------------------------------------------------------|---------------------------------------------|
| Upload Documents —<br>In order to upload documents for an IES application or o | ase, Please complete the information below. |
| - Upload Documents Information                                                 |                                             |
| * IES Application or Case Number:                                              | 123456789                                   |
| Individual Information                                                         |                                             |
| Please enter either the SSN or RIN below.                                      |                                             |
| Social Security number (SSN):                                                  |                                             |
| or                                                                             |                                             |
| Recipient Identification Number (RIN):                                         |                                             |
| * Transaction Type:                                                            | O Third Party Liability(TPL)                |
|                                                                                | Income                                      |
|                                                                                | O Resource                                  |
|                                                                                | ⊖ Other                                     |
| Transaction Audit Number (TAN):                                                |                                             |
|                                                                                |                                             |
|                                                                                |                                             |
|                                                                                | Back Next                                   |

| Contraction of the state of the second state of the second state o | owned/USeria               | rteo                         |                        | P+ BO (AHS)                       | HPAA X17 Search. | HP5 HPAA X12 Raw Da. To MED Home            | 10         |
|----------------------------------------------------------------------------------------------------|----------------------------|------------------------------|------------------------|-----------------------------------|------------------|---------------------------------------------|------------|
| le Edit View Favorites Tools F<br>RSDPLH2N Web Server <b>B</b>                                                                                                    | telo<br>operated Sites 🕶 👜 | State of Binois Exterpris    | e 🗿 Wen Shoe Gallery • |                                   |                  |                                             | 9.         |
|                                                                                                    |                            |                              | Healtho                | are and Fam                       | nily Ser         | vices                                       |            |
|                                                                                                    |                            |                              | LTC                    | Income Change                     | e Results        |                                             |            |
| Transaction Accepted.                                                                                                    | a North Har                |                              |                        |                                   |                  |                                             |            |
| Fransaction Audit Num                                                                                                    | ber:                       |                              | 201724916575084        |                                   |                  |                                             |            |
| Facility Number:<br>Recipient Number:                                                                                                    |                            | 1234567                      |                        | Facility Name:<br>Recipient Name: |                  |                                             |            |
| Place of Birth: State:                                                                                                    | 8                          | linois                       | City:                  | Springfield                       | County:          | Sangamen                                    |            |
| Change in Income:                                                                                                    | Previous N<br>Current M    | fonthly Amount onthly Amount | t.                     | \$ 100.00<br>\$ 50.00             |                  | Date Last Received:<br>Date First Received: |            |
|                                                                                                    | Source                     | SSA                          |                        |                                   |                  |                                             |            |
| Remarks:                                                                                                    |                            |                              |                        |                                   |                  |                                             |            |
| Signature/Title:                                                                                                    | м                          | G                            |                        |                                   | 5                | ignature Date:                              | 09-06-2017 |
|                                                                                                    |                            |                              | Print Page             | Reck                              |                  |                                             |            |

4. On the next page you will have an opportunity to review the various Proof Categories and examples of the documents for each. There is no action on this page. Click **[Next]**.

5. On the **Submit Your Documents** page (which looks very similar to the previous page), select Category(s) of Proof Documentation you would like to submit.

Proof Categories include:

- Proof of SSN Application
- Proof of Aged, Blind and Disability Assistance
- Proof of Disability
- Proof of Medicare
- Proof of Liquid Assets
- Proof of Other Assets
- Proof of Employment
- Proof of Self Employment
- Proof of Rental Payments
- Proof of Support Expenses
- Proof of Other Expenses

• Other Proof (this category would include the HFS 3654, additional financial information for LTC and Other Related Verification Documents not categorized elsewhere).

6. After selecting the Proof Category, Click **[Next]**. On the next page, indicate the document type you are submitting from the drop down. (In this example the category selected is *Other Proof* and the document is an *Additional Financial Information for LTC, HFS* 3654).

**REMEMBER!** It is very important to separate proof documents by category and type. **Do not upload all documents together.** There are separate verification 'queues' the documents drop into depending on how the document was identified when you uploaded them. If you upload files together, it could appear that required documents are missing and some of the documents could be missed!

7. Choose the file from your computer using the [Browse] button. Indicate whether you have additional documents for this person in this category. You will have the opportunity to add Proof documents for another category on the next page. If you change your mind and do not have a Proof Document to submit in this category, select Skip This Document. Click [Next].

|                                                                                 | Additional Financial Information for LTC, HFS 3654             |  |
|---------------------------------------------------------------------------------|----------------------------------------------------------------|--|
| Choose a File from Your Co<br>To upload a document, click f<br>displayed below. | omputer ————————————————————————————————————                   |  |
| The types of files supported                                                    | d for upload are: jpg, jpeg, tif, tiff, png and pdf.<br>browse |  |
|                                                                                 |                                                                |  |
| Would you like to upload another o                                              | document to serve as VICTOR's Other Proof?                     |  |
|                                                                                 |                                                                |  |

- 8. On the Document Summary page, review the Proof Category and the Document Type. You can view the document selected to verify that it is correct and erase it if it is not the right document.
- 9. If you have documents in other Proof Categories, use the **Type of Proof** drop down under **Upload Another Document** to select the next document you would like to add. Click [Add].

You can add up to 10 documents at a time. Select the person on the application the document is associated with and the document category from the drop downs. Generally, the application is only for a single individual; however, there are times when an adult on another MAP (e.g. Family Assist) may enter a nursing home for under 90 days and still remain on the FamilyAssist case; for example, this could occur for a short term rehabilitation stay. If you have more than 10 documents, submit the first 10 and then begin the process again.

10. Once all documents have been uploaded, PRINT out a copy of the page to keep as your receipt BEFORE submitting. Then click **[Submit].** The documents will be transferred to the client's case record for a LTC worker to process.

| He<br>Cu | llo, Jules. You<br>rrently Working                        | are logged in.<br>g At: <b>LTC TEST CENTRE2</b>                                                                              |                           |                       |                             |
|----------|-----------------------------------------------------------|----------------------------------------------------------------------------------------------------|---------------------------|-----------------------|-----------------------------|
|          | - Document S<br>Your docume<br>submit.<br>Click 'View' to | Summary<br>ents have not been submitted yet. Please review the fol<br>p preview the document. Click 'Erase' to remove the do | lowing summary            | of uploaded docume    | ents before you             |
|          | Who                                                       | Proof That May Be Needed                                                                                                    | Docum                     | ent Uploaded          | Options                     |
|          | VICTOR                                                    | Other Proof                                                                                                    | Interagency Cer<br>2536   | tification Form, HFS  | <u>View</u> or <u>Erase</u> |
|          | Upload<br>To upload<br>Type of P                          | Another Document<br>d document you may have missed, please choose type<br>troof<br>oof                                       | of proof and the          | n click the Add butto | n.                          |
|          |                                                           |                                                                                                    |                           | Add                   |                             |
|          |                                                           |                                                                                                    |                           |                       |                             |
|          | To send your<br>Please print f                            | uploaded documents to your worker, please click the s<br>this screen now to save the list of the documents you u             | Submit button<br>ploaded. |                       |                             |

11. The confirmation page is your 'proof' that the documents were transmitted successfully and gives the address of the office that received them based on where the case is assigned. **PRINT** out this page and attach to the **Document Summary** page for your records. Use the Click here link to upload additional documents or Logout of ABE.

| Hello, Jules. You are logged in.<br>Currently Working At: LTC TEST CENTRE2                                                                                                    |
|----------------------------------------------------------------------------------------------------|
| Thank You!     Thank you! Your documents have been sent to the following state office for processing:                                                                                                  |
| Mailing Address :                                                                                                    |
| 707 EA WOOD ST<br>DECATUR IL 62523-1154<br>Phone Number:(123) 456-3455                                                                                                    |
| Keep Track of Your Documents         Your documents have been associated to the IES application or case: 381516893         Click here         to upload documents for other IES applications or cases. |
| Logout                                                                                                    |

## Thank you!

Thank you for taking the time to view this Introduction for Long Term Care Providers and learn more about ABE - the Application for Benefits Eligibility. We hope you will find this guide a useful tool.

If you have any questions about using ABE, please e-mail them to HFS.ABEPartnerportal@Illinois.gov

## **Appendix A**

#### Primary Agency Security Administrator (ASA)Responsibilities

Each Partner organization that will use the <u>Application for Benefits Eligibility (ABE)</u> Partner Portal must select a senior staff member to serve as the organization's **Primary ABE Agency Security Administrator (ASA).** The Primary ASA serves as the HFS point of contact regarding the organization's ABE participation, and will be responsible for administering the ABE security protocols at their agency. The Primary ASA:

- Will enter their ABE Partner Portal account information as well as agency/hospital information on the <u>ABE ASA Request SharePoint site.</u>
- Is responsible for designating another staff member for this position should they leave the agency (before leaving!)
- Will submit a deactivation request and direct the new Primary ASA to submit their ABE Partner Portal account and hospital/agency information on the <u>ABE ASA Request SharePoint site</u>.
- May designate four additional agency staff as ASAs
- Approves Partner Portal 'Regular Users' from the agency
- Maintains 1706P records for all Partner Portal Users at the agency
- Terminates ABE Partner Portal access when staff leave the agency or are otherwise determined to no longer need access
- All ASAs are also able to perform the same functions in the Portal as a 'Regular User' for their User Type
- All ASAs can view ALL Applications and/or Birth Reports submitted from their agency

### ASA Registration Overview

- 1. The Primary ASA should be the first person from the organization or location to register in <u>ABE</u> (refer to the **Creating an ABE Partner Portal Account Job Aid** for assistance). When completing the registration screen, indicate that you are the designated security administrator in the **Type of User** section.
- 2. After Registration, the Primary ASA will then go to: <u>ABE ASA Request SharePoint site</u>. <u>and enter</u> <u>individual and agency/hospital information</u>.
- 3. The HFS Business Unit will approve the account and the HFS Global Security Administrator (GSA) will grant access to the Portal. The Primary ASA will get an auto-notification e-mail indicating that their registration has been approved
- 4. The ASA should then invite the organization's remaining users to set up their own ABE Partner Portal

Accounts

- 5. ASAs should verify the identity of each ABE Partner Portal user by reviewing a valid picture ID. Valid forms of identification include:
  - Current and valid US driver's license or state identity card
  - US passport
  - US military identification
  - Certificate of citizenship or naturalization, and various immigration forms for non-US citizens.

6. It is critical that all users remember their username and password as well as the answers to their security questions. Users will not be able to change their password or make other changes to their account if they do not have that information.

### **Step by Step:**

 The ASA will use the Manage My Account feature in ABE to approve each ABE user. As an ASA you will see this option that 'regular users' do not see in this section. Under Manage My Account select Search for users from my organization. Click [Next]. The Search Criteria page displays.

| ABE                                          | APPLICATION<br>FOR BENEFITS<br>ELIGIBILITY |                  | Help              | F         | Print      | Logged in: PeterP   😩 Logout         |
|----------------------------------------------|--------------------------------------------|------------------|-------------------|-----------|------------|--------------------------------------|
|                                              | User Search                                |                  | Applica           | ation S   | earch      |                                      |
| Hello, Peter. You are<br>Currently Working A | e logged in.<br>t: ROSE ANGELA HALL        |                  |                   |           |            |                                      |
| ABE Provider Por                             | rtal Landing Page                          |                  |                   |           |            |                                      |
|                                              |                                            |                  |                   |           |            |                                      |
| - ABE for Part                               | ners and Providers ——                      |                  |                   |           |            |                                      |
| Welcome! Plea<br>page.                       | ase click one of the buttons               | to tell us wha   | at you would like | e to do.  | Then click | the Next button at the bottom of the |
| Upload Docur                                 | ments                                      |                  |                   |           |            |                                      |
| OUpload doc                                  | uments for existing Health                 | Coverage Ap      | plications or Ca  | ses       |            |                                      |
| Manage My A                                  | ccount                                     |                  |                   |           |            |                                      |
| ⊖ Search for                                 | users from my organization                 | (this will allow | w you to access   | their p   | rivileges) |                                      |
| O Update my                                  | User Account (this will allow              | w you to upda    | ite your persona  | al inform | nation and | organizations you belong to)         |
|                                              |                                            |                  |                   |           |            |                                      |
|                                              |                                            |                  |                   |           |            |                                      |
|                                              |                                            |                  |                   |           |            | Next                                 |
|                                              |                                            |                  |                   |           |            |                                      |

2. Search for Users. Enter information for the user. Click [Next]. You do not need to enter full name and birthdate, but the more information entered the fewer usernames will display and the quicker your Search Results will come up.

| Search for Users     In order to search for use | rs, please use the search criteria below. |                       |     |
|-------------------------------------------------|-------------------------------------------|-----------------------|-----|
| — Search Criteria ——                            |                                           |                       |     |
| First Name:                                     | Μ                                         | ● Starts With ◯ Exact |     |
| Middle Initial:                                 |                                           |                       |     |
| Last Name:                                      | T  ×                                      | ● Starts With 〇 Exact |     |
| Date of Birth:                                  | Ex: mm/dd/                                | уууу                  |     |
| Type of Users:                                  | All                                       |                       |     |
| View a definition of each                       | type of user.                             |                       |     |
| * Agency:                                       | QUINCY MEDICAL GROUP KEOK                 | (UK AF                |     |
|                                                 |                                           | Deale                 | New |

3. Search Results Display. Names that meet the search criteria entered will display. All new staff will display as "New" under Type of User. Click the [Go] button next to the user's name in the list to change Type of User.

| First Name:    | M            |              | Date          | of Birth:    |                         |
|----------------|--------------|--------------|---------------|--------------|-------------------------|
| Middle Initial |              |              | Type          | of User: All |                         |
| Last Name:     | s            |              | Agen          | cies: QUINCY | MEDICAL GROUP KEOKUK AF |
|                | Name         | Type of User | Date of Birth | Select       |                         |
| _              | nith Molissa | New          | 10/01/1992    | Go           |                         |

4. The User Access Detail screen displays. When the User Access Details page displays, the default of [No Access] will display for a new user. Select the Upload Only option in the bottom box. You may also choose to make this person an Administrator by checking the box on the bottom left. Click [Submit]. [If the staff member leaves the organization, be sure to revisit this section and change the user's profile to Remove this user permanently.

| User Details         Name:       Cruise, Thomas         Date of Birth:       07/03/1962         Address:       401 S. Clinton         Chicago IL 60607         Types of Access     Please select the type of access this user should have for each of the following locations.     Remove this user permanently     LTC Test Location(255099932015-0)     * Upload documents for LTC Providers:         Upload Only         Number of this user a local administrator for this location. |                                                    |                                                 |                          |                     |      |
|----------------------------------------------------------------------------------------------------|----------------------------------------------------|-------------------------------------------------|--------------------------|---------------------|------|
| Name:       Cruise, Thomas         Date of Birth:       07/03/1962         Address:       401 S. Clinton<br>Chicago IL 60607         Types of Access         Please select the type of access this user should have for each of the following locations.         Remove this user permanently         LTC Test Location(255099932015-0)         * Upload documents for LTC Providers:         Make this user a local administrator for this location.                                    | — User Details —                                   |                                                 |                          |                     |      |
| Date of Birth:       07/03/1962         Address:       401 S. Clinton<br>Chicago IL 60607         Types of Access         Please offect the type of access this user should have for each of the following locations.         Remove this user permanently         LTC Test Location(255099932015-0)         * Upload documents for LTC Providers:         Upload Only<br>No Access         Make this user a local administrator for this location.                                      | Name:                                              | Cruise, Thomas                                  |                          |                     |      |
| Address:       401 S. Clinton<br>Chicago IL 60607         Types of Access                                                                                                    | Date of Birth:                                     | 07/03/1962                                      |                          |                     |      |
| Types of Access Please object the type of access this user should have for each of the following locations.     Remove this user permanently      LTC Test Location(255099932015-0)      * Upload documents for LTC Providers:     Upload Only No Access Make this user a local administrator for this location.                                                                                                    | Address:                                           | 401 S. Clinton<br>Chicago IL 60607              |                          |                     |      |
| Upload documents for LTC Providers:      Upload Only     No Access      Make this user a local administrator for this location.                                                                                                    | Remove this                                        | user permanently                                |                          | i the following loo |      |
| Make this user a local administrator for this location.                                                                                                    | Remove this LTC Test Location                      | user permanently                                |                          |                     | <br> |
|                                                                                                    | Remove this     LTC Test Locati     * Upload docum | on(255099932015-0) —<br>ents for LTC Providers: | Upload Only<br>No Access |                     |      |

5. Updated User Type is Displayed. You will not get a confirmation message, but the User will now display as an existing user on their User Access Details screen. Any time you need to change the Users access you will select the **[Go]** button for the chosen User.

| Tank Manager M                                                                                                    |                           | Data of C                                    | Start .   |  |
|----------------------------------------------------------------------------------------------------|---------------------------|----------------------------------------------|-----------|--|
| Middle Initial:                                                                                                    |                           | Date of E                                    | loor: All |  |
| ast Name: a                                                                                                    |                           | Type of C                                    |           |  |
|                                                                                                    |                           | 5                                            | -         |  |
| Not a statute of the second second se | to view and click the CO. | hutton                                       |           |  |
| Select the user you wish<br>Name                                                                                                    | Type of User              | Date of Birth                                | Select    |  |
| Select the user you wish<br>Name<br>Smith, Melissa                                                                                                    | Type of User<br>Existing  | Date of Birth           10/01/1992         G | Select    |  |

- 6. The staff member is now able to login and use the ABE Partner Portal to upload LTC documents.
- 7. Make sure that a <u>ABE Partner Portal Registration Form 1706P</u> has been submitted to the ASA for every ABE user at your agency/facility/organization.

It is the responsibility of the **Primary ASA** to maintain an accurate user list and keep copies of each user's: **Registration Form**, **Identity Verification (picture ID)** and **Training Attestations (if required for your user type)** on file at your agency.

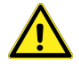

\*\*Remember to keep HFS informed of any Primary ASA changes at your organization.!

#### Thank you!

Thank you for taking the time to review this Long-Term Care Partner Portal Guide and learn more about ABE - the Application for Benefits Eligibility. We hope you will find this a useful tool.

If you have any questions about using ABE, please e-mail them to HFS.ABEPartnerPortal@Illinois.gov